# Amelyore Sekirite Modpas ou – AJI DEPI KOUNYEA PA RET TANN

Nan papye sa nou esplike kouman pou pwoteje modpas BCPS ou. Swiv etap sa yo SÈLMAN NAN KA elèv la kontinye itilize menm modpas ki te la deja sou fòma PMM/DD/YYYY. Premye modpas sa enkli dat nesans elèv-la, epi si ou poko chanje modpas la, chanje modpas la san pėdi tan. Swiv etap pwosesis annapre pou ou chanje modpas la.

Tanpri note enstriksyon sa-yo aplikap *nenpòt lė* ou vle chanje modpas BCPS ou anliy. Si ou kwė yon bagay rive modpas ou, chonje modpas ou gen yon enfòmasyon ki disponib pou piblik la (tankou nimewo lokasyon lekòl ou), oubyen si ou te pataje modpas ou ak yon lòt moun ki pa yon paran oswa gadyen, nou ankouraje ou chanje modpas ou koulyea menm, itilize enstriksyon sa yo pou chanje li.

## **ENSTRIKSYON**

**Etap 1**: Louvri nenpòt konpitė oswa telefòn (li pa blije yon konpitė Distri a), konekte sou sit <u>https://sso.browardschools.com</u>

**Etap 2**: Gade kapti ekran ki anba a. Se paj "Clever SSO". Gade anwo adwat (sou kote flèch koulè vèt nan imagj la) chache non ou epi klike sou non ou sa va Mennen ou sou meni dewoulan **Change AD Password.** Klike sou meni dewoulan, epi chwazi yon nouvo modpas konplèks (minimòm 8 lèt alfabèt, chif, oswa senbòl, swa majiskil swa miniskil). *Gade kapti ekran 2 (Screenshot 2) anba a pou plis enfòmasyon sou jan pou kreye yon modpas (password)*.

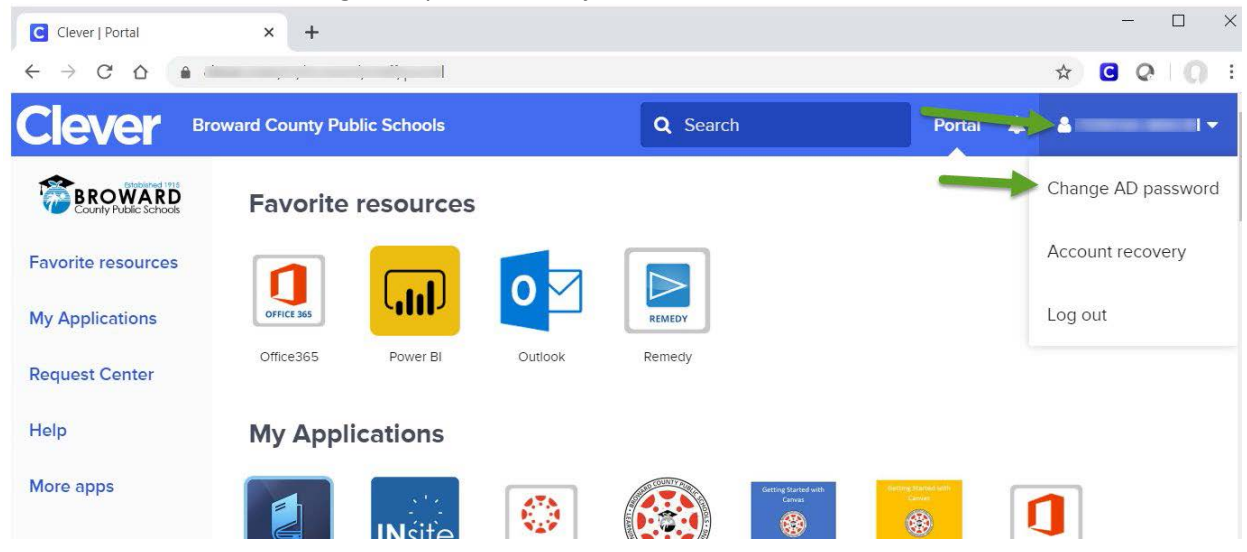

Screenshot 1 - Clever SSO Page - Kapti ekran - Paj Clever SSO

**Etap 3:** Modpas BCPS ou anliy chanje koulyea! Chak fwa ou bezwen gen akse a Clever SSO, oswa lòt aplikasyon BCPS, itilize nouvo modpas sa. Si ou gen yon nouvo laptop konpite (youn ak koneksyon Windows login ki kòmanse avek "O6XXXXXX@my.Broward schools.com"), itilize **menm modpas la pou toulede Windows login AK aplikasyon SSO anliy. Sepandan, si ou gen yon ansyen laptop konpite**, itilize modpas ou te gen anvan (**old password)** pou konnekte sou Windows (pou antre nan konpite ou) epi itilize nouvo modpas (**new password)** pou konnekte sou aplikasyon SSO anliy jiskaske ou retoune lekòl an-pesonn.

Chonje, kòm prekosyon, chanje modpas ou tanzantan (egzanp, apepre chak anne).

#### Amelyore Sekirite Modpas ou – AJI DEPI KOUNYEA PA RET TANN

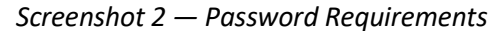

| Set AD Password                                                    |                      |                            | ×                |
|--------------------------------------------------------------------|----------------------|----------------------------|------------------|
| The password will need to meet you requirements. See requirements. | Click he<br>password | ere to see<br>requirements |                  |
| NEW PASSWORD                                                       |                      |                            | REQUIRED<br>Show |
| CONFIRM NEW PASSWORD                                               |                      |                            | REQUIRED<br>Show |
|                                                                    | Cancel               | Set new pa                 | assword          |

## NOTE

**Si ou itilize aparėy pa-ou,** alekilė itilize nouvo modpas la lė ou vle gen aksė a SSO ou epi ak lòt resous anliy. Si ou sovgade modpas ou nan navigatė ou (browser), ou dwe mete ajou modpas ou te sovgade. Gade paj 3 pou divės mesaj ki ka parėt sou ekran an konsėnan mizajou modpas epi ki sa ou dwe fė.

Si ou itilize yon nouvo aparėy ke lekòl la ba-ou; ap gen you nouvo login window — yon fennėt va parėt ak yon non itilizatė (username) ki sanble tankou yon adrės imel <u>06XXXXXX@my.browardschools.com</u> lė ou demare konpitė a — itilize nouvo modpas ou. Chonje modpas ou te chwazi nan SSO, itilize modpas la nan premye Windows login ak nan SSO ou ak lòt resous anliy. Si ou sovgade modpas ou nan navigatė a, fė mizajou modpas ou te sovgade. Gade nan paj 3 pou divės mesaj ki ka parėt sou ekran an konsėnan mizajou modpas epi ki sa ou dwe fė.

## NÒT ESPESYAL – Kėk laptop konpitė ekzije 2 modpas

Si ou itilize yon laptop ki gen ansyen login window — konpitė ki mande ou antre chif 06 ou nan espas pou username lė w ap demare konpitė a — fė yon etap anplis. Premye modpas ou ap rete nan sistėm lokal ou epi ou va itilize li nan **Windows login** jiskaske ou retoune lekòl. Premye jou ou retoune lekòl, tanpri redemare laptop konpitė a. Yon fwa ou jwenn koneksyon ak BCPS WiFi avėk modpas tounėf ou te chwazi a, mizajou modpas ki te sovgade va fėt epi nouvo modpas ou te gen nan SSO va aktive. Poulemoman, ou dwe chonje DE (2) modpas. Ou va itilize ansyen modpas ou pou demare konpitė a epi lė ou konekte nan SSO, ou va itilize modpas ou te chwazi toudėnyėman e ki ajou. Si ou sovgade modpas ou nan navigatė a, ou va bezwen mete ajou modpas ki te sovgade. Gade paj twa pou divės mesaj ki ka parėt sou ekran an konsėnan mizajou modpas la epi ki sa ou dwe fė.

# Amelyore Sekirite Modpas ou – AJI DEPI KOUNYEA PA RET TANN

Ou va wė divės mesaj konsėnan mizajou modpas ou, mesaj yo sou lis anba a ansanm ak sa ou dwe fė nan chak etap:

Ou ka iyore de premye mesaj sa-yo; n'ap regle pwoblem teknik nan pwochen etap-yo:

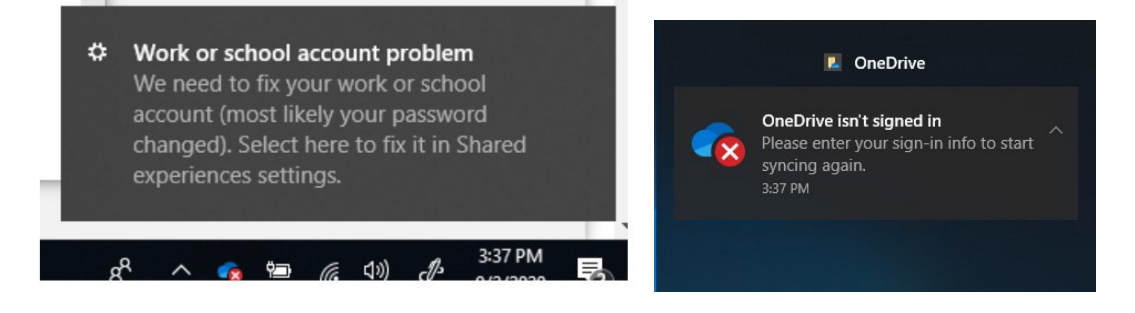

Antre (tape) nouvo modpas ou chwazi swa nan youn fenet ki paret yo (pops up):

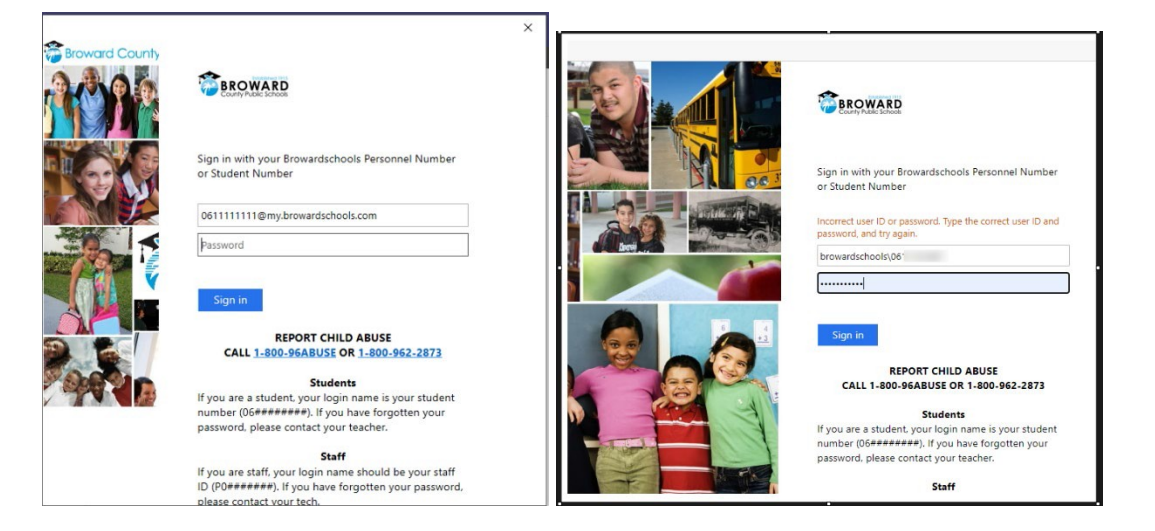

Si ou sovgade (save) yon modpas, ou ka wė yon erė, yon fraz koulė oranj ki parėt, "Incorrect user ID or password...", se nòmal, antre (tape) nouvo modpas ou epi klike sign in

Nan navigatė a, lė ou klike sou espas nan paj SSO ou, sėlman pou premye fwa, ou ka wė ansyen modpas ou epi sistėm la va mande ou antre nouvo modpas ou fėk kreye. Si ou sovgade modpas la nan navigatė, yon mesaj va parėt fė mizajou modpas ki te sovgade, epi klike sou Update.

| opuate password                         |                         |
|-----------------------------------------|-------------------------|
| Vicrosoft Edge will update<br>his site. | your saved password for |
| browardschools\06                       |                         |
| •••••                                   | 0                       |
|                                         |                         |